# 超星智慧考试系统学生考试操作手册

## 一、学习通

1. 如何登录系统

目前,超星学习通支持 Android 和 IOS 两大移动操作系统。下载安装超星学习通前,请确定您的设备符合系统要求。

您可以通过以下途径下载安装超星学习通:

①应用市场搜索"学习通",查找到图标为 (的 App, 下载并安装。

②扫描下面的二维码,跳转到对应链接下载 App 并安装(如用微信扫描二维码请选择在浏览器打开)。

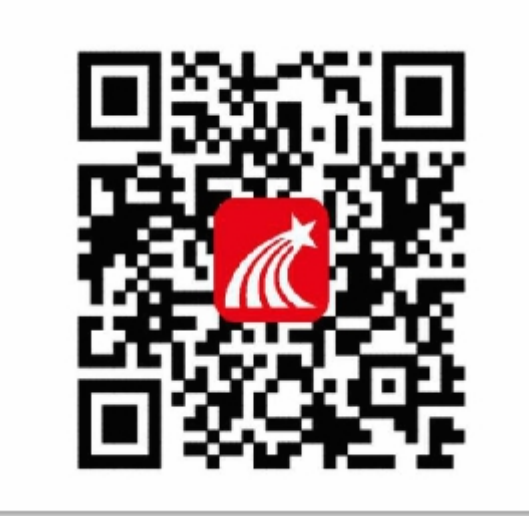

③移动设备浏览器访问链接 http://app.chaoxing.com/,下载并安装 App。

注意: Android 系统用户通过②③两种方式下载安装时若提示"未知应用来源",请确认继续安装; IOS 系统用户安装时需要动态验证,按照系统提示进行操作即可。

#### 2. 登录学习通

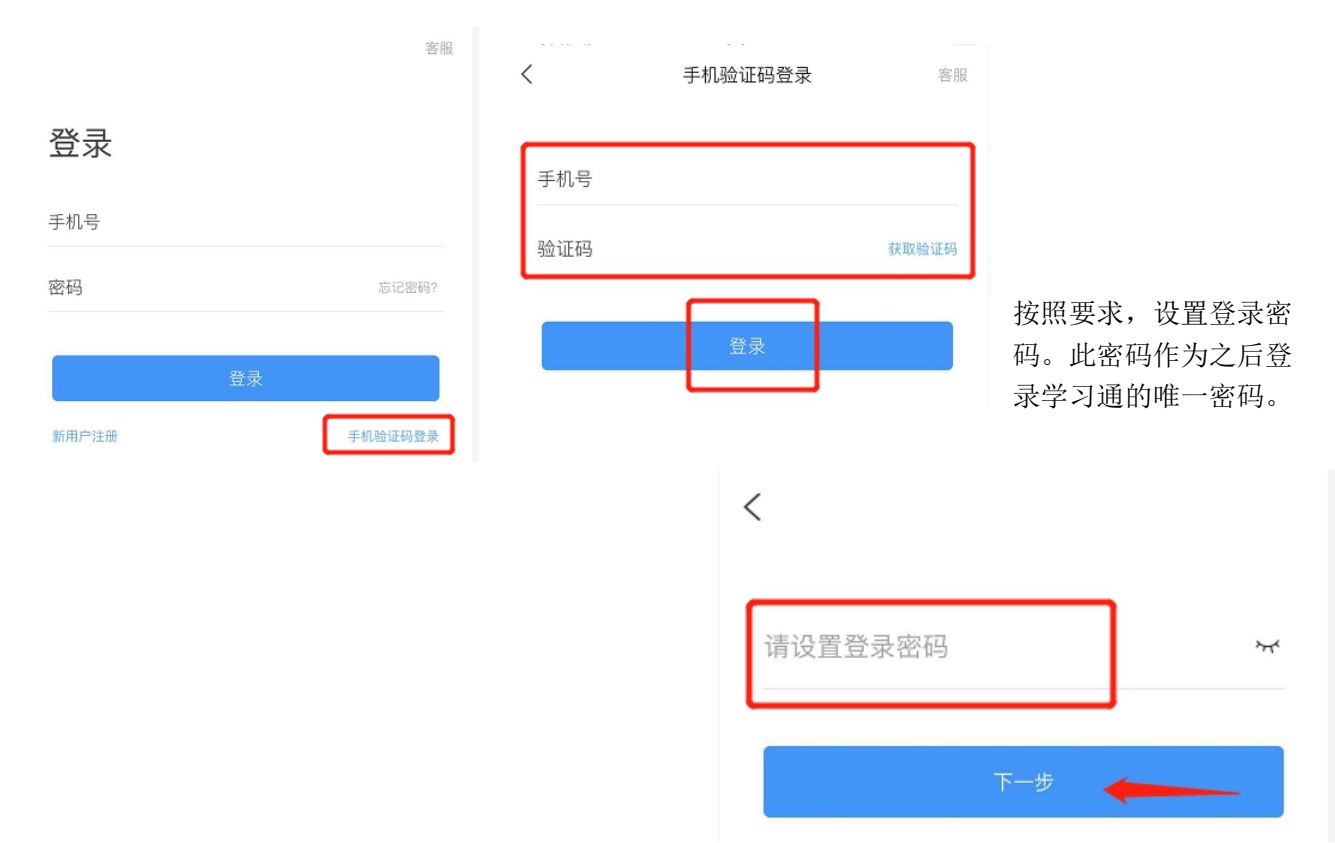

下载学习通,选择"手机验证码登录"按照提示获取验证码,并登录。

输入学校名称并且从下拉菜单中选择全称(一定要选择)按照页面提示,正确的输入姓名学号。完成后点击"验证"即可。

### 3. 设置密码

① 在"我"中找到"设置"并点击进入,找到"账号管理"。

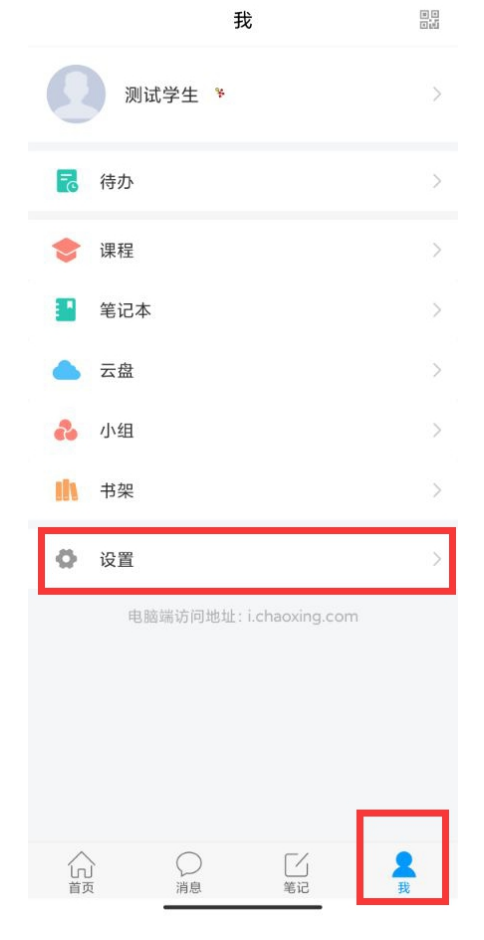

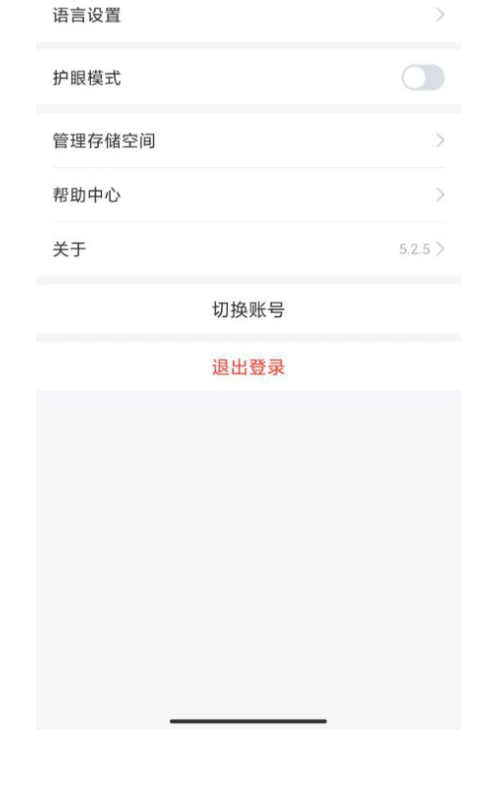

设置

<

账号管理

消息推送设置

② 在"账号管理"中点击"修改密码"。

く 账号管理

| 手机号  |            |
|------|------------|
| 修改密码 | >          |
| 单位设置 | 常州大学怀德学院 > |
| 实名认证 | 测试学生 >     |
| 账号注销 | >          |
|      |            |

| <     | 修改密码 3 如果没有设                                   |
|-------|------------------------------------------------|
|       | 未设置或忘记旧密码 <b>请点击此处</b> 置密码或者<br>忘记密码,<br>点去蓝色文 |
| 旧密码:  |                                                |
| 新密码:  | 2 输入新密码                                        |
| 密码为8- | 16位,至少包含字母/数字/字符两种组合                           |
|       | 确定                                             |

密码同时适用于电脑登录i.chaoxing.com

#### ③ 输入手机号获取验证码,即可重新设置密码

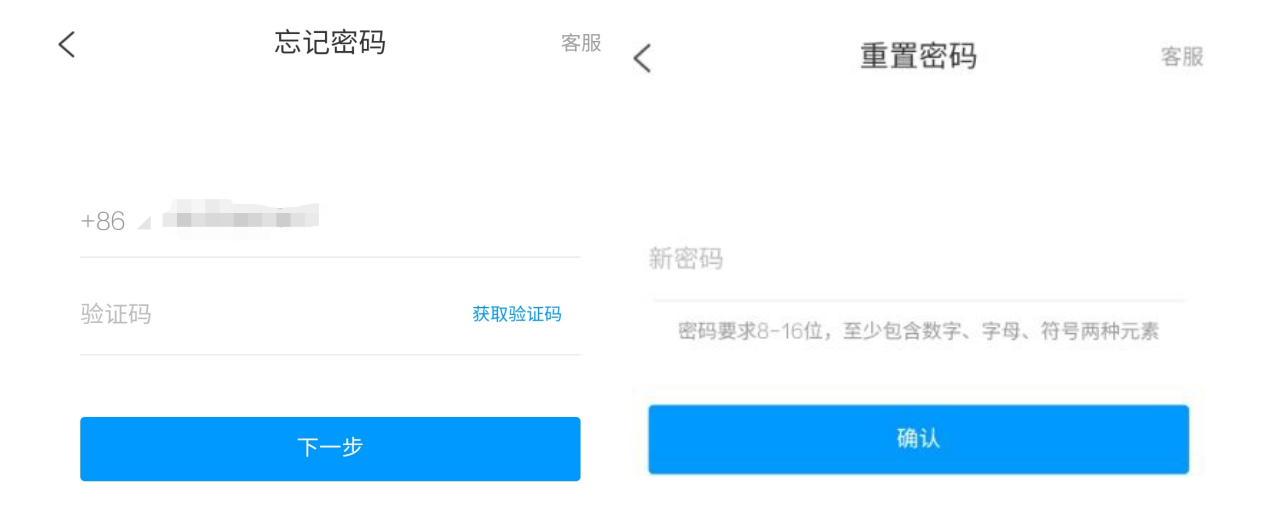

4. 打开"学习通" app, 在"首页"点击"考试"。

|    |       | 首页                                       | ~    | 「」」<br>激講码        |
|----|-------|------------------------------------------|------|-------------------|
| Qŧ | 戈资料   |                                          |      |                   |
| 常用 | 发现    | 关注                                       | 微读书  | 知视频               |
|    | 最美图书馆 | 官活动获奖名                                   | 单    | >                 |
| =  | 应用广场  |                                          |      | >                 |
|    | 我的课程  |                                          |      | >                 |
|    | 考试    |                                          |      | >                 |
| i  | 教师课表  |                                          |      | >                 |
|    | 学生课表  |                                          |      | >                 |
|    | 知问    |                                          |      | >                 |
| Ø  | 大雅论文林 | 泪似度检测                                    |      | >                 |
| -  | 学习通招明 | 唐                                        |      | >                 |
| 合  |       | () () () () () () () () () () () () () ( | 1 笔记 | ♀<br><sub>我</sub> |

5. 进入如下界面,点击右上角的"考试码"(考试码详见附件1)。

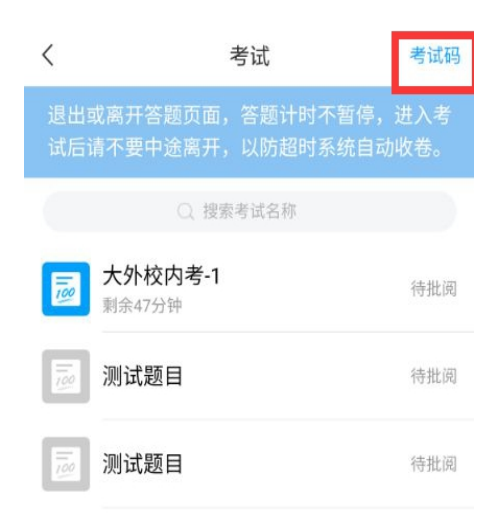

6. 根据自己专业和科目选择对应试卷的"考试码"(考试码详见附件 1),即可进入模拟练习。

| <     | 考试码                |
|-------|--------------------|
| 请输入考试 | 输入发布的考试码即可进<br>入考试 |
|       | 进入考试               |

7. 交卷后出现如下界面,可点击重考可进行进行重复测试,点击查看试卷详情可查看题目对应的答案。

姓名:测试学生 学号: 123456 领取时间: 2022年05月16日16:21 考试用时: 21分钟

交卷成功!

本次考试允许重考100次 已重考4次 重考 查看试卷详情 >

二、网页端

2. 登录界面

初次使用在下图界面输入学号、密码(初始密码为: s654321s)和验证码并点击"登录",跳转界面后 绑定手机号,并修改密码。

| navera                  |                | <b>《</b> 常州大学怀德 | 学院           | 2- |
|-------------------------|----------------|-----------------|--------------|----|
| 10<br>10<br>10          | 手机号登录          | 机构账号登录          |              |    |
| 0 sees<br>3 sees        | □ 学号/工号        |                 |              |    |
| 2 min<br>0 min<br>0 min | ▲ 密码           | i hrt           |              |    |
|                         | 请输入右边四位数字      | 6144            |              |    |
|                         | <del>ت</del> ظ | Ř               | 使用学习通app扫码登录 |    |
|                         |                |                 |              |    |

<sup>1.</sup> 进入网页端(http://v10615.kaoshi.chaoxing.com/login)

如果已经绑定完手机号,可直接在如下界面,通过手机号和密码即可进行登录。忘记密码的可点击下 图的忘记密码,通过手机号找回密码。

|     |       | <b>减</b> 常州大学怀德学院 | it is a second second s | 32                                                                                                    |
|-----|-------|-------------------|----------------------------------------------------------------------------------------------------|----------------------------------------------------------------------------------------------------|
|     | 手机号登录 | 机构账号登录            |                                                                                                    |                                                                                                    |
|     | #44   |                   |                                                                                                    |                                                                                                    |
|     | 1 BA  | ■ ▶ な記録報7         |                                                                                                    | and the second second sec |
|     |       | ∰⊋                | 使用学习通app扫码数录                                                                                                    |                                                                                                    |
| -   |       |                   |                                                                                                    |                                                                                                    |
| No. |       |                   |                                                                                                    |                                                                                                    |

| < 返回 |       | 客服   |  |
|------|-------|------|--|
|      | 忘记密码  |      |  |
|      | +86 🔹 |      |  |
|      | ⊘ 验证码 | 重新获取 |  |
|      | 下一步   |      |  |
|      |       |      |  |
|      |       |      |  |
|      |       |      |  |
|      |       |      |  |

3. 登录后,点击右上角的"考试码"(考试码详见附件1)。

| 常州大学怀德学 | 院        |                  |                    |            |    |      | 🌔 熟试学生 🗸 |
|---------|----------|------------------|--------------------|------------|----|------|----------|
|         |          | 退出或离开答题页面,答题计时不智 | ?停,进入考试后请不要中途离开,以I | 防超时系统自动收卷。 |    |      |          |
| 考试列表    |          |                  |                    |            |    | *    | 調調目目前    |
| 全部      | > 选择考试方式 | > 请输入考试名称查找      | 查找                 |            |    |      |          |
| 编号      | 试卷名称     | 考试时间             | 考试时长 (分钟)          | 状态         | 分数 | 考试方式 | 操作       |
|         |          |                  |                    |            |    |      |          |
|         |          |                  |                    |            |    |      |          |
|         |          |                  |                    |            |    |      |          |
|         |          |                  |                    |            |    |      |          |
|         |          |                  |                    |            |    |      |          |
|         |          |                  |                    |            |    |      |          |
|         |          |                  |                    |            |    |      |          |
|         |          |                  |                    |            |    |      |          |
|         |          |                  |                    |            |    |      |          |

4. 根据自己专业和科目选择对应试卷的"考试码"(考试码详见附件 1),即可进入模拟练习。

| 在线考试 |            | 考试列表 |  |
|------|------------|------|--|
|      |            |      |  |
| 考试码  | 请输入考试码进入考试 |      |  |
|      | 进入考试       |      |  |
|      |            |      |  |

5. 交卷完成后可重新输入"考试码"(考试码详见附件1),进入如下界面重新测试。或者,点击"查看 学生作答详情"查看自己的考试题目和答案。

| 常州大学怀德学院 |                                          | 🕕 Mit7± ~ |
|----------|------------------------------------------|-----------|
|          |                                          |           |
|          | ≗ 我的考试                                   |           |
|          | ⊘ 提示:考试已提交                               |           |
|          | <b>答题时长:</b> 15分钟                        |           |
|          | 陵量说明:                                    |           |
|          | 本试卷共包含18道题目,其中单选题10道,阅读理解4道,填空题4道。       |           |
|          | 考试说明:                                    |           |
|          | 1、离开或退出考试界面答题计时不停止,请不要中途离开考试界面。          |           |
|          | 2、保持座位前的桌面干净,不要有与考试无关的内容。                |           |
|          | 3、考试过程中如果出现页面卡死、题目空白情况,请尝试切换网络或退出重新进入考试。 |           |
|          |                                          |           |
|          | 正考<br>正考                                 |           |
|          | 说明:本次考试允许重考100次,已重考0次 直播学生作落详情》          | 1         |

## 附件 1:

请根据自己专业及科目,输入对应试卷的考试码进行练习:

| 试卷名称          | 考试码     |
|---------------|---------|
| 大学英语(非英语专业)1  | t338633 |
| 大学英语(非英语专业)2  | t327155 |
| 大学英语(非英语专业)3  | t378443 |
| 大学英语(非英语专业)4  | t696836 |
| 大学英语(非英语专业)5  | t350320 |
| 大学英语(非英语专业)6  | t017713 |
| 大学英语(非英语专业)7  | t857944 |
| 大学英语(非英语专业)8  | t246677 |
| 大学英语(非英语专业)9  | t884409 |
| 大学英语(非英语专业)10 | t01812  |
| 大学英语(英语专业)1   | t42974  |

| 大学英语(英语专业)2  | t668359 |
|--------------|---------|
| 大学英语(英语专业)3  | t375308 |
| 大学英语(英语专业)4  | t216480 |
| 大学英语(英语专业)5  | t775114 |
| 大学日语(日语专业)1  | t842647 |
| 大学日语(日语专业)2  | t290714 |
| 大学日语(日语专业)3  | t68561  |
| 大学日语(日语专业)4  | t622751 |
| 大学日语(日语专业)5  | t093667 |
| 大学日语(非日语专业)1 | t753040 |
| 大学日语(非日语专业)2 | t062907 |
| 大学日语(非日语专业)3 | t324344 |
| 大学日语(非日语专业)4 | t704431 |
| 大学日语(非日语专业)5 | t712454 |
| 大学俄语 1       | t847901 |
| 大学俄语 2       | t873270 |
| 大学俄语 3       | t288844 |
| 大学俄语 4       | t111103 |
| 大学俄语 5       | t53984  |